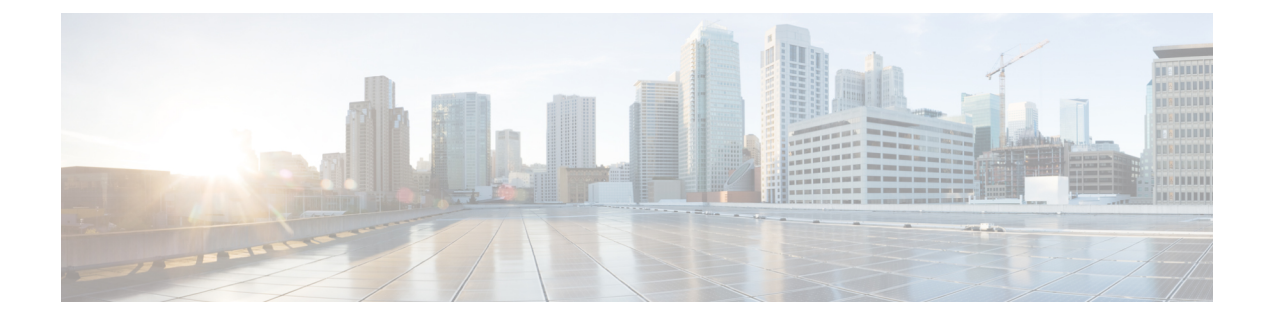

# **Upgrade Threat Defense**

- Upgrade Readiness Checks for Threat Defense, on page 1
- Upgrade Standalone Threat Defense, on page 2
- Upgrade High Availability Threat Defense, on page 3
- Monitor Threat Defense Upgrades, on page 5
- Cancel or Retry Threat Defense Upgrades, on page 5
- Revert Threat Defense, on page 5

### **Upgrade Readiness Checks for Threat Defense**

Before the system installs an upgrade, it runs a readiness check to ensure the upgrade is valid for the system, and to check other items that sometimes prevent a successful upgrade. If the readiness check fails, you should fix the problems before trying the installation again. If the check has failed, you will be prompted about the failure the next time you try the installation, and you are given the option to force the installation if you want to.

You can also manually run the readiness check prior to initiating the upgrade, as described in this procedure.

#### Before you begin

Upload the upgrade package you want to check.

**Step 1** Select **Device**, then click **View Configuration** in the Updates summary.

The System Upgrade section shows the currently running software version and any update that you have already uploaded.

- Step 2 Look at the Readiness Check section.
  - If the upgrade check has not been performed yet, click the **Run Upgrade Readiness Check** link. The progress of the check is shown in this area. It should take about 20 seconds to complete the process.
  - If the upgrade check has already been run, this section indicates whether the check succeeded or failed. For failed checks, click **See Details** to view more information about the readiness check. After fixing problems, run the check again.
- **Step 3** If the readiness check fails, you should resolve the issues before you install the upgrade. The detailed information includes help on how to fix indicated problems. For a failed script, click the **Show Recovery Message** link to see the information.

Following are some typical problems:

- FXOS version incompatibility—On systems where you install FXOS upgrades separately, such as the Firepower 4100/9300, an upgrade package might require a different minimum FXOS version than the threat defense software version you are currently running. In this case, you must first upgrade FXOS before you can upgrade the threat defense software.
- Unsupported device model—The upgrade package cannot be installed on this device. You might have uploaded the wrong package, or the device is an older model that is simply no longer supported in the new threat defense software version. Please check device compatibility and upload a supported package, if one is available.
- Insufficient disk space—If not enough space is available, try deleting unneeded files, such as system backups. Delete only those files you have created.

### **Upgrade Standalone Threat Defense**

Use this procedure to upgrade a standalone threat defense device. If you need to update FXOS, do that first. To upgrade high availability threat defense, see Upgrade High Availability Threat Defense, on page 3.

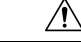

#### Caution

Traffic is dropped while you upgrade. Even if the system appears inactive or unresponsive, do not manually reboot or shut down during upgrade; you could place the system in an unusable state and require a reimage. You can manually cancel failed or in-progress major and maintenance upgrades, and retry failed upgrades. If you continue to have issues, contact Cisco TAC.

For details on these and other issues you may encounter during upgrade, see Troubleshooting and Reference.

#### Before you begin

Complete the pre-upgrade checklist. Make sure your deployment is healthy and successfully communicating.

**Step 1** Select **Device**, then click **View Configuration** in the Updates panel.

The System Upgrade panel shows the currently running software version and any upgrade package that you have already uploaded.

**Step 2** Upload the upgrade package.

You can upload one package only. If you upload a new package, it replaces the old one. Make sure you have the correct package for your target version and device model. Click **Browse** or **Replace File** to begin the upload.

When the upload completes, the system displays a confirmation dialog box. Before you click **OK**, optionally select **Run Upgrade Immediately** to choose rollback options and upgrade now. If you upgrade now, it is especially important to have completed as much of the pre-upgrade checklist as possible (see the next step).

**Step 3** Perform final pre-upgrade checks, including the readiness check.

Revisit the pre-upgrade checklist. Make sure you have completed all relevant tasks, especially the final checks. If you do not run the readiness check manually, it runs when you initiate the upgrade. If the readiness check fails, the upgrade is canceled. For more information, see Upgrade Readiness Checks for Threat Defense, on page 1.

**Step 4** Click **Upgrade Now** to start the upgrade.

a) Choose rollback options.

You can **Automatically cancel on upgrade failure and roll back to the previous version**. With this option enabled, the device automatically returns to its pre-upgrade state upon major or maintenance upgrade failure. Disable this option if you want to be able to manually cancel or retry a failed upgrade.

b) Click Continue to upgrade and reboot the device.

You are automatically logged off and taken to a status page where you can monitor the upgrade until the device reboots. The page also includes an option to cancel the in-progress installation. If you disabled automatic rollback and the upgrade fails, you can manually cancel or retry the upgrade.

Traffic is dropped while you upgrade. For the ISA 3000 only, if you configured hardware bypass for power failure, traffic is dropped during the upgrade but is passed without inspection while the device completes its post-upgrade reboot.

**Step 5** Log back in when you can and verify upgrade success.

The Device Summary page shows the currently running software version.

- **Step 6** Complete post-upgrade tasks.
  - a) Update system databases. If you do not have automatic updates configured for intrusion rules, VDB, and GeoDB, update them now.
  - b) Complete any other required post-upgrade configuration changes.
  - c) Deploy.

### Upgrade High Availability Threat Defense

Use this procedure to upgrade high availability devices. Upgrade them one at a time. To minimize disruption, always upgrade the standby. That is, upgrade the current standby, switch roles, then upgrade the new standby. If you need to update FXOS, do that on both chassis before you upgrade threat defense on either. Again, always upgrade the standby.

Â

**Caution** Do not make or deploy configuration changes on one unit while the other is upgrading, or to a mixed version pair. Even if the system appears inactive, do not manually reboot or shut down during upgrade; you could place the system in an unusable state and require a reimage. You can manually cancel failed or in-progress major and maintenance upgrades, and retry failed upgrades. If you continue to have issues, contact Cisco TAC.

For details on these and other issues you may encounter during upgrade, see Troubleshooting and Reference.

#### Before you begin

Complete the pre-upgrade checklist. Make sure your deployment is healthy and successfully communicating.

- **Step 1** Log into the standby unit.
- **Step 2** Select **Device**, then click **View Configuration** in the Updates panel.

The System Upgrade panel shows the currently running software version and any upgrade package that you have already uploaded.

**Step 3** Upload the upgrade package.

You can upload one package only. If you upload a new package, it replaces the old one. Make sure you have the correct package for your target version and device model. Click **Browse** or **Replace File** to begin the upload.

When the upload completes, the system displays a confirmation dialog box. Before you click **OK**, optionally select **Run Upgrade Immediately** to choose rollback options and upgrade now. If you upgrade now, it is especially important to have completed as much of the pre-upgrade checklist as possible (see the next step).

#### **Step 4** Perform final pre-upgrade checks, including the readiness check.

Revisit the pre-upgrade checklist. Make sure you have completed all relevant tasks, especially the final checks. If you do not run the readiness check manually, it runs when you initiate the upgrade. If the readiness check fails, the upgrade is canceled. For more information, see Upgrade Readiness Checks for Threat Defense, on page 1.

- **Step 5** Click **Upgrade Now** to start the upgrade.
  - a) Choose rollback options.

You can **Automatically cancel on upgrade failure and roll back to the previous version**. With this option enabled, the device automatically returns to its pre-upgrade state upon major or maintenance upgrade failure. Disable this option if you want to be able to manually cancel or retry a failed upgrade.

b) Click **Continue** to upgrade and reboot the device.

You are automatically logged off and taken to a status page where you can monitor the upgrade until the device reboots. The page also includes an option to cancel the in-progress installation. If you disabled automatic rollback and the upgrade fails, you can manually cancel or retry the upgrade.

Traffic is dropped while you upgrade. For the ISA 3000 only, if you configured hardware bypass for power failure, traffic is dropped during the upgrade but is passed without inspection while the device completes its post-upgrade reboot.

**Step 6** Log back in when you can and verify upgrade success.

The Device Summary page shows the currently running software version and high availability status. Do not proceed until you have verified success *and* high availability has resumed. If high availability remains suspended after successful upgrade, see Troubleshooting High Availability Threat Defense Upgrade.

- **Step 7** Upgrade the second unit.
  - a) Switch roles, making this device active: Select **Device** > **High Availability**, then select **Switch Mode** from the gear menu (\*). Wait for the unit's status to change to active and confirm that traffic is flowing normally. Log out.
  - b) Upgrade: Repeat the previous steps to log into the new standby, upload the package, upgrade the device, monitor progress, and verify success.
- **Step 8** Examine device roles.

If you have preferred roles for specific devices, make those changes now.

- **Step 9** Log into the active unit.
- **Step 10** Complete post-upgrade tasks.
  - a) Update system databases. If you do not have automatic updates configured for intrusion rules, VDB, and GeoDB, update them now.
  - b) Complete any other required post-upgrade configuration changes.

c) Deploy.

### **Monitor Threat Defense Upgrades**

When you start the threat defense upgrade, you are automatically logged off and taken to a status page where you can monitor overall upgrade progress. The page also includes an option to cancel the in-progress installation. If you disabled automatic rollback and the upgrade fails, the page allows you to manually cancel or retry the upgrade.

You can also SSH to the device and use the CLI: **show upgrade status**. Add the **continuous** keyword to view log entries as they are made, and **detail** to see detailed information. Add both keywords to get continuous detailed information.

After the upgrade completes, you lose access to the status page and the CLI when the device reboots.

### **Cancel or Retry Threat Defense Upgrades**

Use the upgrade status page or the CLI to manually cancel failed or in-progress major or maintenance upgrades, and to retry failed upgrades:

- Upgrade status page: Click Cancel Upgrade to cancel an in-process upgrade. If the upgrade fails, you can click Cancel Upgrade to stop the job and to return to the state of the device prior to the upgrade, or click Continue to retry the upgrade.
- CLI: Use **upgrade cancel** to cancel an in-process upgrade. If the upgrade fails, you can use **upgrade cancel** to stop the job and to return to the state of the device prior to the upgrade, or use **upgrade retry** to retry the upgrade.

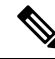

#### Note

te By default, threat defense automatically reverts to its pre-upgrade state upon upgrade failure ("auto-cancel"). To be able to manually cancel or retry a failed upgrade, disable the auto-cancel option when you initiate the upgrade. In a high availability deployment, auto-cancel applies to each device individually. That is, if the upgrade fails on one device, only that device is reverted.

Cancel and retry are not supported for patches. For information on reverting a successful upgrade, see Revert Threat Defense, on page 5.

## **Revert Threat Defense**

If a major or maintenance upgrade succeeds but the system does not function to your expectations, you can revert. Reverting threat defense returns the software to its state just before the last major or maintenance upgrade; post-upgrade configuration changes are not retained. Reverting after patching necessarily removes patches as well. Note that you cannot revert individual patches or hotfixes.

The following procedure explains how to revert from device manager. If you cannot get into device manager, you can revert from the threat defense command line in an SSH session using the **upgrade revert** command. You can use the **show upgrade revert-info** command to see what version the system will revert to.

#### Before you begin

If the unit is part of a high availability pair, you must revert both units. Ideally, initiate the revert on both units at the same time so that the configuration can be reverted without failover issues. Open sessions with both units and verify that revert will be possible on each, then start the processes. Note that traffic will be interrupted during the revert, so do this at off hours if at all possible.

For the Firepower 4100/9300 chassis, major threat defense versions have a specially qualified and recommended companion FXOS version. This means that after you revert the threat defense software, you might be running a non-recommended version of FXOS (too new). Although newer versions of FXOS are backwards compatible with older the threat defense versions, we do perform enhanced testing for the recommended combinations. You cannot downgrade FXOS, so if you find yourself in this situation, and you want to run a recommended combination, you will need to reimage the device.

- **Step 1** Select **Device**, then click **View Configuration** in the **Updates** summary.
- Step 2 In the System Upgrade section, click the Revert Upgrade link.

You are presented with a confirmation dialog box that shows the current version and the version to which the system will revert. If there is no available version to revert to, there will not be a **Revert Upgrade** link.

**Step 3** If you are comfortable with the target version (and one is available), click **Revert**.

After you revert, you must re-register the device with the Smart Software Manager.